## 电子表格-排名告警

示例效果 实现步骤

## 示例效果

使用 Excel 条件格式实现告警设置。

如下示例,对每一个发货区域,其销售量排名在其发货区域中排名前40%,则需设置绿色告警。

例如:华北,总共有6个城市的销售量记录,6\*0.4=2.4,则排名在1,2的销售量需要绿色告警:华东,总共有8个城市的销售量记录,8\*0.4=3.2,则排名在1,2,3的销售量需要绿色告警。

| 发货区域               | 发货城市 | 销售量   | 排名 |
|--------------------|------|-------|----|
| <del>7.</del> -11- | 长春   | 2293  | 2  |
| 자니니                | 大连   | 2680  | 1  |
|                    | 北京   | 2956  | 2  |
|                    | 长治   | 102   | 6  |
| 11-1-              | 秦皇岛  | 1541  | 5  |
| 4746               | 石家庄  | 2282  | 3  |
|                    | 天津   | 13271 | 1  |
|                    | 张家口  | 2054  | 4  |
|                    | 常州   | 1567  | 3  |
|                    | 济南   | 1565  | 4  |
|                    | 南昌   | 1501  | 6  |
| 4.5                | 南京   | 4309  | 1  |
| 华示                 | 青岛   | 1110  | 7  |
|                    | 上海   | 1613  | 2  |
|                    | 温州   | 1531  | 5  |
|                    | 烟台   | 322   | 8  |
|                    | 海口   | 1032  | 3  |
| 华南                 | 深圳   | 2198  | 1  |
|                    | 厦门   | 1456  | 2  |
| 华中                 | 武汉   | 107   | 1  |
| 西北                 | 西安   | 592   | 1  |
|                    | 成都   | 1089  | 2  |
| 西南                 | 昆明   | 789   | 3  |
|                    | 重庆   | 3332  | 1  |

## 实现步骤

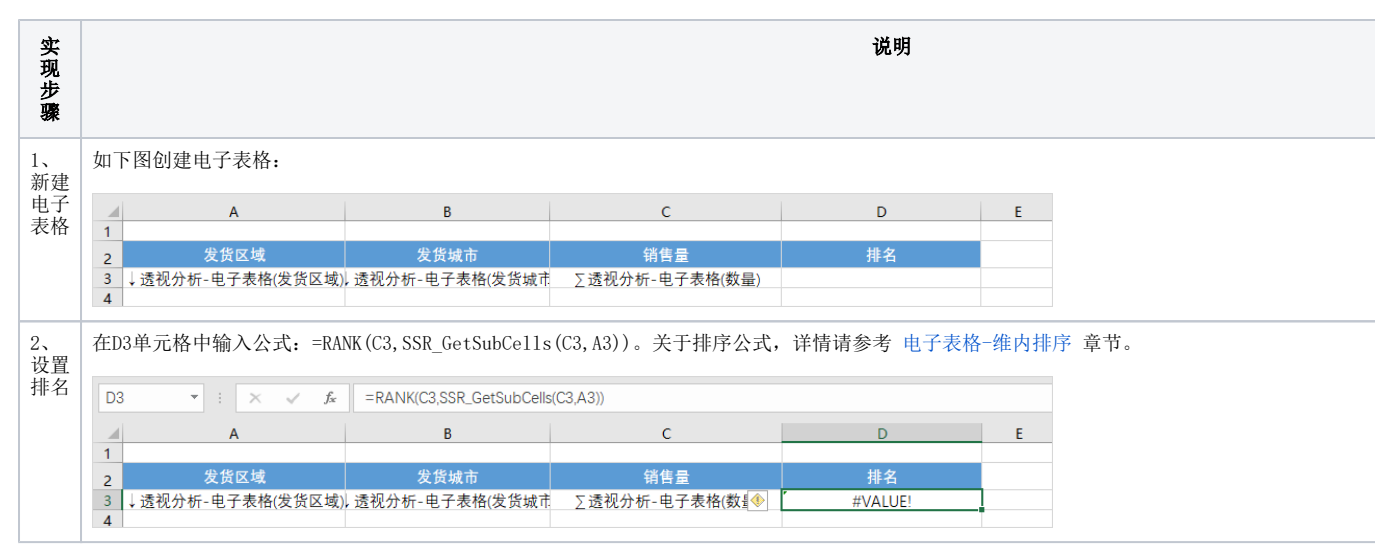

| 3、<br>设置  | 在E3单                | 元格中输入公式:                   | = COUNT(SSR_GetSubCe                | 11s(C3,A3)) * 0.4, 5 | 口图:                                     |                  |                                                                                                    |               |
|-----------|---------------------|----------------------------|-------------------------------------|----------------------|-----------------------------------------|------------------|----------------------------------------------------------------------------------------------------|---------------|
| 前百        | E3                  | • : × ✓ ;                  | & = COUNT(SSR_GetSubCells           | (C3,A3)) * 0.4       |                                         |                  |                                                                                                    |               |
| ガン<br>40分 |                     | A                          | В                                   | с                    | D                                       |                  | E                                                                                                    | F             |
| 界数        | 1                   | 发货区域                       | 发货城市                                | 销售量                  | 排名                                      |                  |                                                                                                    |               |
| 1/H 7//   | 3 ↓透<br>4           | 视分析-电子表格(发货区)              | 或)↓ 透视分析-电子表格(发货城市                  | ∑透视分析-电子表格(数量)       | #VALUE!                                 |                  | 0                                                                                                    |               |
| 4、<br>四声  | 选中E列                | 1,在右键菜单选排                  | 译 <b>隐藏</b> ,如图:                    |                      |                                         |                  |                                                                                                    |               |
| 隠臧<br>E列  |                     | A                          | В                                   | C                    | D                                       | E                | F                                                                                                    | G             |
|           | 1                   | 发货区域                       | 发货城市                                | 销售量                  | 排名                                      | ж<br>Га          | 剪切(1)<br>复制( <u>C</u> )                                                                                                    |               |
|           | 3 ↓透礼<br>4          | 见分析-电子表格(发货区域)             | ,透视分析-电子表格(发货城市                     | ∑透视分析-电子表格(数量)       | #VALUE!                                 | <sup>6</sup>     | 粘贴选项:                                                                                                    |               |
|           | 5                   |                            |                                     |                      |                                         |                  | ▶ 上述 100 - 100 - 10 | ( <u>S</u> )  |
|           | 8                   |                            |                                     |                      |                                         |                  | 插入([)<br>删除(D)                                                                                                    |               |
|           | 10                  |                            |                                     |                      |                                         |                  | 漏除,⊡)<br>清除内容(N                                                                                                    | D             |
|           | 12                  |                            |                                     |                      |                                         | =                | 设置单元格<br>列宽(C)…                                                                                                    | 格式(E)         |
|           | 14                  |                            |                                     |                      |                                         |                  | 隐藏(日)                                                                                                    |               |
|           | 16                  |                            |                                     |                      |                                         | _                | 取消隐藏(∪                                                                                                    | )             |
| 5         | 1) 迭日               | 1102 前 元 枚 切 拘 3           | 汕"开始"页次 占土-                         | 「目栏的 <b>久併故ず 、</b> タ | 网络马马马马马马马马马马马马马马马马马马马马马马马马马马马马马马马马马马马马马 | ni 🗤 J           | <b>\∓</b> #r                                                                                                    | 1反]。          |
| 设置        | 17 267              | -D3平几裕,切挟3                 | 四                                   |                      | 大山亚小平几桁观火                               | 49 × 13          | <b>1, 1</b> , 94                                                                                                    | 121:          |
| 条件<br>格式  | 文件                  | 开始 插入 页面布局                 | 公式 数据 审阅 视图 S                       | martbi Q 告诉我您想要做什么   |                                         |                  |                                                                                                    |               |
|           | 和點                  | 毎%0<br>复制 ~<br>B 7 日 ~ 同 ~ |                                     |                      |                                         | 「格样式             | 11日本                                                                                                    | ▲             |
|           | <ul> <li></li></ul> |                            | · · · · · · · · · · · · · · · · · · | 方式 15 数字             |                                         |                  | · ·                                                                                                    | × <           |
|           | D3                  | ▼ : × ✓ f <sub>x</sub>     | =RANK(C3,SSR_GetSubCells(C3,A3      | 3))                  |                                         |                  |                                                                                                    | (g)           |
|           | 1                   | A                          | В                                   | с                    |                                         | )                |                                                                                                    | L)            |
|           | 2<br>3 透利           | 发货区域<br>分析-由子素格(发货区域)      | 发货城市 法初分析_由子素格(发货城市 下               | 销售量<br>透现分析-由子素格(数导) | 数据条(D)                                  | •                | ▲ 介于<br>                                                                                                    | ( <u>B</u> )  |
|           | 4                   |                            |                                     |                      | —————————————————————————————————————   | +                | 等于                                                                                                    | (E)           |
|           | 6<br>7              |                            |                                     |                      | 图标集()                                   | +                | ▲文本<br>ab                                                                                                    | 包含(工)         |
|           | 8<br>9              |                            |                                     |                      | 新建规则(N) 新建规则(N)                         |                  | 发生                                                                                                    | 日期(A)         |
|           | 10<br>11            |                            |                                     |                      | □ 管理规则(R)                               |                  | 重動                                                                                                    | 值( <b>D</b> ) |
|           | 12<br>13            |                            |                                     |                      |                                         |                  | 其他规                                                                                                    | U( <u>M</u> ) |
|           | 2) 弾出               | 士"小于"窗口,在                  | 车小于以下值输入"=E3                        | ",设置为"绿填充色           | 深绿色文本",如                                | 图:               |                                                                                                    |               |
|           |                     |                            |                                     |                      |                                         | _                |                                                                                                    |               |
|           | 小于                  |                            |                                     |                      |                                         | ?                |                                                                                                    | ×             |
|           | *                   | ᆍᄡᆍᄻᄵᆇᆖ                    | +&*几里+&-+                           |                      |                                         |                  |                                                                                                    |               |
|           | יניפל               | 丁以下值的单方                    | 的过度的利用                              | _                    |                                         |                  |                                                                                                    |               |
|           | - 52                |                            |                                     | RE VIEN              | 编技大会深建的                                 | 3. <del>\}</del> | F                                                                                                    |               |
|           | =E3                 |                            |                                     | 121 121              | 深垣九巴/未深日                                | EX4              | 4                                                                                                    | ~             |
|           |                     |                            |                                     |                      |                                         |                  |                                                                                                    |               |
|           |                     |                            |                                     |                      | 确定                                      |                  | 取消                                                                                                    |               |
|           |                     |                            |                                     |                      |                                         |                  |                                                                                                    |               |
|           |                     | ,, , ,,                    |                                     |                      |                                         |                  |                                                                                                    |               |
|           |                     | 输入的单元格地                    | 址为相对引用(没有加5                         | 的单元格),它会跟着           | 目标单元格变化而                                | 1相应3             | 变化。                                                                                                    |               |
|           |                     |                            |                                     |                      |                                         |                  |                                                                                                    |               |
|           |                     |                            |                                     |                      |                                         |                  |                                                                                                    |               |

| 、 | 预览效果如图: |      |       |    |  |  |  |
|---|---------|------|-------|----|--|--|--|
| 看 | 发货区域    | 发货城市 | 销售量   | 排名 |  |  |  |
|   | 东北      | 长春   | 2293  | 2  |  |  |  |
|   |         | 大连   | 2680  | 1  |  |  |  |
|   | 华北      | 北京   | 2956  | 2  |  |  |  |
|   |         | 长治   | 102   | 6  |  |  |  |
|   |         | 秦皇岛  | 1541  | 5  |  |  |  |
|   |         | 石家庄  | 2282  | 3  |  |  |  |
|   |         | 天津   | 13271 | 1  |  |  |  |
|   |         | 张家口  | 2054  | 4  |  |  |  |
|   | 华东      | 常州   | 1567  | 3  |  |  |  |
|   |         | 济南   | 1565  | 4  |  |  |  |
|   |         | 南昌   | 1501  | 6  |  |  |  |
|   |         | 南京   | 4309  | 1  |  |  |  |
|   |         | 青岛   | 1110  | 7  |  |  |  |
|   |         | 上海   | 1613  | 2  |  |  |  |
|   |         | 温州   | 1531  | 5  |  |  |  |
|   |         | 烟台   | 322   | 8  |  |  |  |
|   | 华南      | 海口   | 1032  | 3  |  |  |  |
|   |         | 深圳   | 2198  | 1  |  |  |  |
|   |         | 厦门   | 1456  | 2  |  |  |  |
|   | 华中      | 武汉   | 107   | 1  |  |  |  |
|   | 西北      | 西安   | 592   | 1  |  |  |  |
|   | 西南      | 成都   | 1089  | 2  |  |  |  |
|   |         | 昆明   | 789   | 3  |  |  |  |
|   |         | 重庆   | 3332  | 1  |  |  |  |